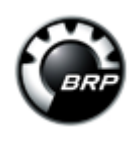

#### **ROADSTER 2014 Front Fuse Box Covers** Printable Version Replacement, Update ECM Software P1614, Hi Temp, Limp Home (RS, ST) 000071523 TST61Y014S00 en

#### Summary:

Roadster Spyder RS and ST Series Subject 1 - Front Fuse Box Covers Replacement Subject 2 - Update ECM Software P1614 Hi-Temp Lamps Limp Home Mode

#### Type: General

#### **TST Detail:**

| Campaign no.: 2014–0 | 001 |
|----------------------|-----|
|----------------------|-----|

Publication date: January 23, 2014

|          | Roadster Spyder™ RS and ST Series                                      |
|----------|------------------------------------------------------------------------|
| Subject: | Subject 1 - Front Fuse Box Covers Replacement                          |
| -        | Subject 2 - Update ECM Software (P1614, Hi-Temp Lamps, Limp Home Mode) |

| YEAR | MODEL  |                     | MODEL NUMBER | SERIAL<br>NUMBER                            |  |
|------|--------|---------------------|--------------|---------------------------------------------|--|
| 2014 |        | Spyder RS<br>series | STD<br>SE5   | A2EF, A2EH                                  |  |
|      |        |                     | S SE5        | B1ED, B1EG, B1EH, B1EJ, B1EL, B1EM,<br>B1EN |  |
|      |        | S SM5               | C1EJ         | See Attached List                           |  |
|      |        | Spyder ST           | S SE5        | C2ED, C2EE, C2EF, C2EH, C2EJ, C2EK          |  |
|      | 361163 | LTD<br>SE5          | D4EA, D4EE   |                                             |  |

# **SUMMARY** Subject 1

An improved fuse box cover is now used in production. Since this was a running change, a very limited quantity of vehicle were produced having a version of the fuse box cover which no longer meets BRP standards. Replace fuse box covers.

# Parts required

Order parts through the regular channel.

| Description          | Part Number | QTY |
|----------------------|-------------|-----|
| Right fuse box cover | 710 004 180 | 1   |
| Left fuse box cover  | 710 004 181 | 1   |

#### **Repair Tip**

Perform the Fuse Box Covers Replacement, while ECM is updating.

# Subject 2

Update ECM with latest version of software to correct the outlined problems.

- Code P1614 may be triggered and cause a limp home mode when starting the engine.

- The indicator lamp and message HI TEMP may appear at engine startup, even if unit is at normal operating

temperature.

- Engine heat felt by the driver may be uncomfortable.

**NOTE**: Updating the software may slightly improve riders comfort from heat in some riding conditions. The portion of the update that addresses uncomfortable heat felt by the driver is applicable to non-CARB vehicles only.

# PROCEDURE Subject 1

1. Remove the cover from both fuse boxes.

2. Transfer fuses to new covers.

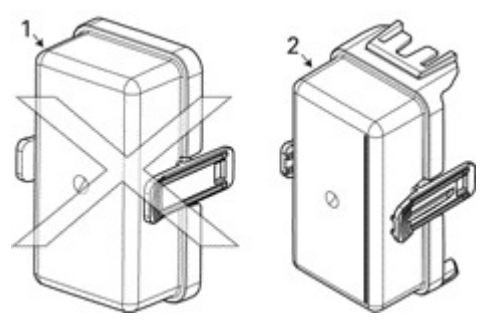

1. Old fuse box cover

2. New fuse box cover

3. Install new covers on fuse boxes. Make sure they are properly clipped.

# Subject 2

Connect vehicle to the latest applicable B.U.D.S. version.

**NOTE**: The latest B.U.D.S. version is available on *KNOWLEDGE CENTER*. At time of writing, the latest B.U.D.S. version was:

B.U.D.S. - R3.5.1 for Roadster

1. Click on "Advanced Search".

2. Select "Diagnostic Software".

3. In the KEYWORD(S) field, type in the B.U.D.S. single file number.

4. "SEARCH".

5. Identify and download proper file.

Please note that you can also type in the KEYWORD(S) field the B.U.D.S. single file number directly without going in the "Advanced Search".

## Computer and Vehicle Preparation

NOTICE

Continuous power to the computer and to the vehicle is mandatory during this operation or damage to a module could occur.

Be sure to disable the computer screen saver.

If using a portable computer, be sure to provide a continuous supply of electrical power by connecting it to a wall outlet.

To ensure there is enough power to the vehicle electronic modules to complete the software updates, use a portable power pack.

NEVER use a battery charger instead of portable power pack. The battery charger may cause electrical noise causing problems during the update.

These software updates of the vehicle modules will take some time to complete and MUST NOT be interrupted.

Although computer screen may blank or may seem to freeze for a while, do NOT interrupt B.U.D.S. to allow updates to be completed. Do not touch the PC.

Although the cluster will blank, do NOT interrupt B.U.D.S. to allow updates to be completed. Do not touch the vehicle.

1. Ensure the vehicle battery is fully charged.

2. Connect a portable power pack (fully charged) to the vehicle battery.

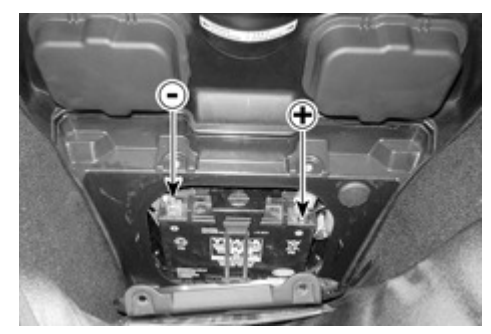

CONNECTION AT BATTERY POSTS, BEHIND BATTERY ACCESS PANEL IN FRONT STORAGE COMPARTMENT

## **B.U.D.S. Connections**

1. Connect MPI before starting B.U.D.S. to ensure proper operation. Refer to the applicable *SHOP MANUAL* for details:

- Section 03: ELECTRONIC MANAGEMENT SYSTEMS - Subsection 03: COMMUNICATION TOOLS AND B.U.D.S.

| М                                         | andatory Tools |
|-------------------------------------------|----------------|
| A personal computer (laptop or desktop)   |                |
| MPI-2 INTERFACE CARD<br>(P/N 529 036 018) |                |
|                                           |                |

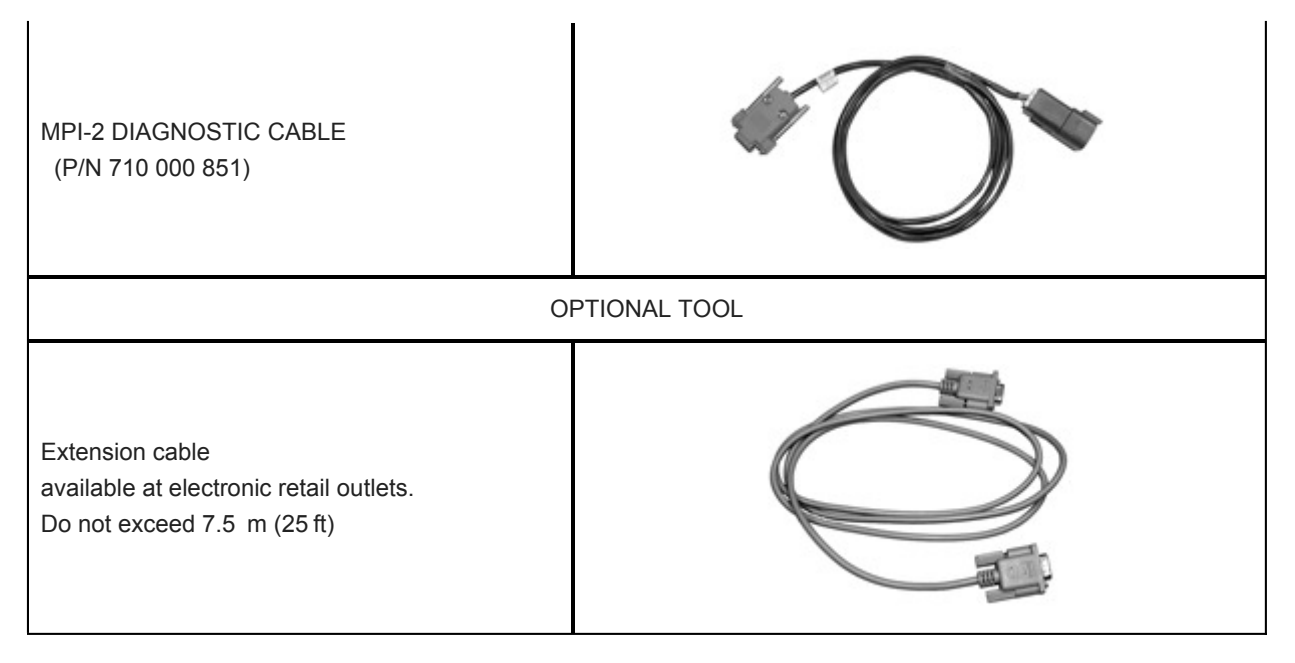

- 2. Start B.U.D.S. and logon.
- 3. Turn ignition key ON.

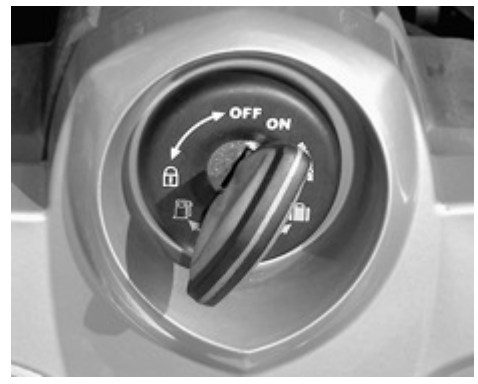

#### TYPICAL - IGNITION KEY ON

NOTE: If the following message does not automatically go away, click the RETRY button.

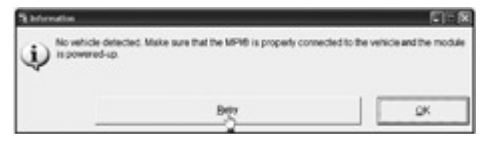

#### RETRY BUTTON

Compare number of modules shown in B.U.D.S. with following table.

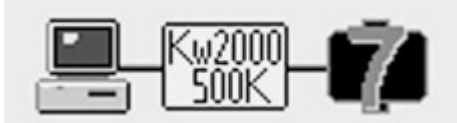

#### EXAMPLE

| Model  | Number of Modules Connected |
|--------|-----------------------------|
| RS SM5 | 5                           |
| RS SE5 | 6                           |
|        |                             |

| ST SM5 | 6 |
|--------|---|
| ST SE5 | 7 |

**NOTE**: If a CAN Configuration Kit (CCK) is installed, the number of modules listed in B.U.D.S. will be increased by one.

## **ECM Software Update**

1. Click on READ DATA.

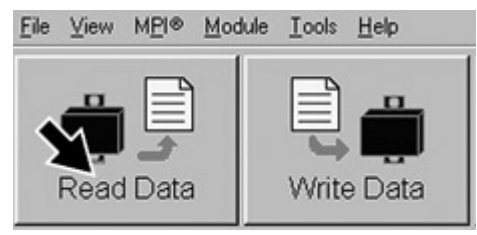

2. When the following message appears, click "Yes" to start the update.

| B U.D.S. detected that the infernal ECM software must be updated.<br>1) Fault memory in all modules will be detected after update is completed<br>2) base sure the Prover and connection are stable<br>20 Dis update the proceed over<br>Dispose saft to proceed over |                                               |
|----------------------------------------------------------------------------------------------------|-----------------------------------------------|
| Dipate/Res[19 IIII III11]                                                                                                    |                                               |
|                                                                                                    |                                               |
| Converts                                                                                                    |                                               |
| The update reprine the Reprodic and king-form mode challeges. The register<br>NU MY12 run CARE where C118 803 901; For more default replacebre on the co-<br>splate please refer to the increasing certile, assort to keyword. Roadder August 201                     | with Spyclar<br>Read of Ray<br>1 ECH+ up Safe |
|                                                                                                    |                                               |
|                                                                                                    |                                               |
| Xee D Ro                                                                                                    |                                               |

ECM UPDATE CONFIRMATION - CLICK "YES" 3. If the following message appears, then there is "Active" or "Occurred" fault(s).

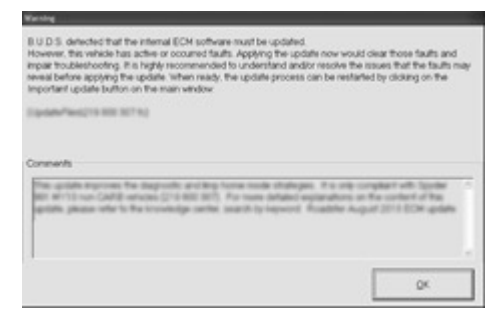

3.1 Clicking "OK" will prompt you to the FAULT screen.

3.2 Before proceeding with the update, fault codes relating to a current customer complain should be repaired; all other fault codes should be cleared.

NOTE: The following top menu button will continue to flash until the ECM software update is performed.

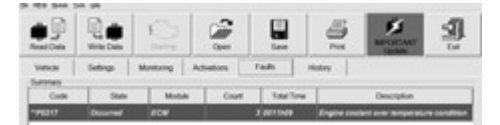

ECM SOFTWARE UPDATE REMINDER

3.3 Click on "Important Update" to proceed.

### ECM Software Update continued

**NOTICE** While the ECM is being updated, an hour glass will appear on the computer. The computer screen and cluster might also go blank. DO NOT TOUCH ANYTHING (PC and vehicle) until the following message appears. Then, click the "OK" button.

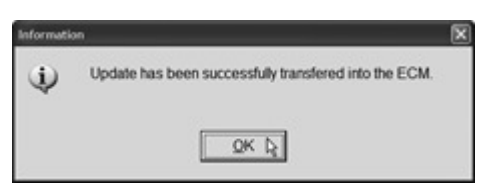

SUCCESSFUL ECM UPDATE CONFIRMATION - CLICK "OK" 4. When the following message appears, click "Yes".

| Warning |                                                                                              | 2 |
|---------|----------------------------------------------------------------------------------------------|---|
| 1       | The cluster security coding does not match with the ECM connected. Do you want to change it? |   |
|         | Bo                                                                                           |   |

CLUSTER SECURITY MATCHING REQUEST - CLICK "YES"

5. When the following message appears:

5.1 Turn ignition key to OFF.

5.2 Wait until the message vanishes.

| A | The electronic system needs | to be rebooled. Please turn of the vehicle and wait until this message disappears. |
|---|-----------------------------|------------------------------------------------------------------------------------|
|   |                             | 1 will do-Kähler                                                                   |

6. When the following message appears, turn ignition key to ON then click the "OK" button.

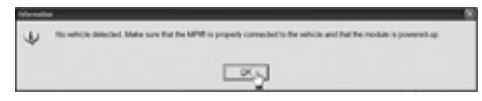

7. The ECM software update is completed.

## **Update Validation**

1. Click on READ DATA button.

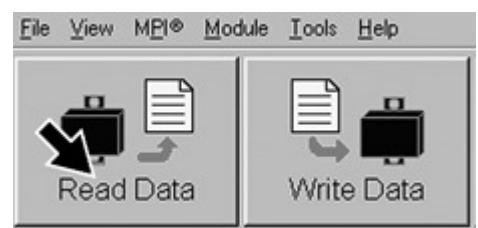

READ DATA BUTTON

2. Check if the update has been successful.

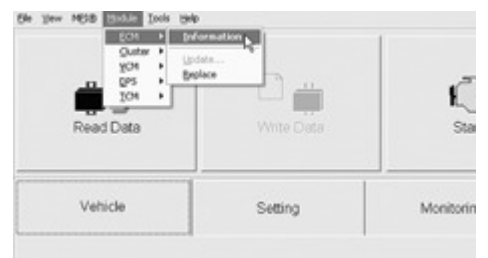

#### MODULE, ECM, INFORMATION

3. Look at the "BRP Assembly Number", compare with list in table.

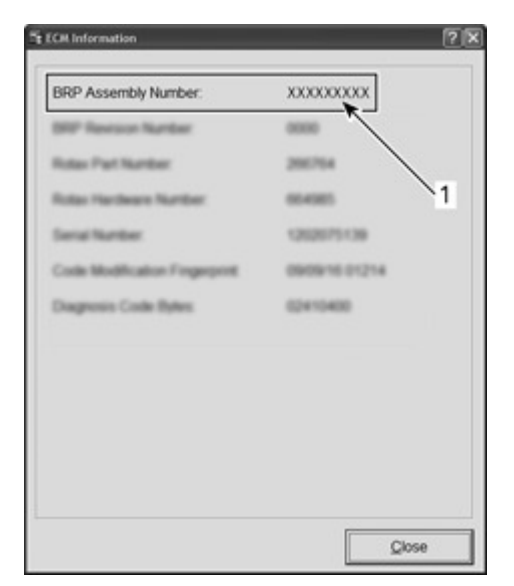

TYPICAL

1. BRP Assembly number

| ECM Information     |                                                  |
|---------------------|--------------------------------------------------|
| BRP assembly number | 420265381<br>420265386<br>420265380<br>420265385 |

4. If any number in the table is found in B.U.D.S., then the update was successful.

5. If a wrong number is found, repeat the update procedure.

## **TPS Reset**

1. In B.U.D.S., click the items in the illustrated order.

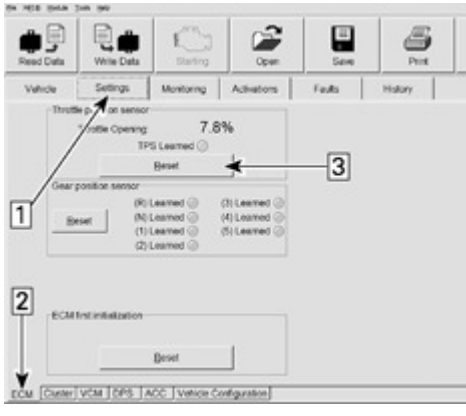

Step 1:. Setting tabStep 2:. ECM tabStep 3:. Reset (TPS)2. When the following message appears, click "OK".

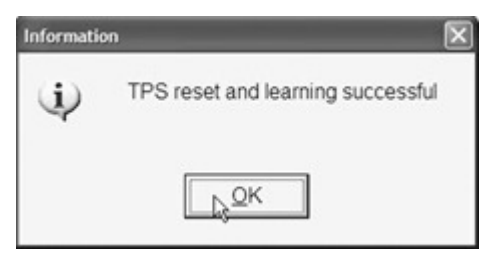

### CLICK "OK" Clearing Faults

1. In B.U.D.S., click on READ DATA.

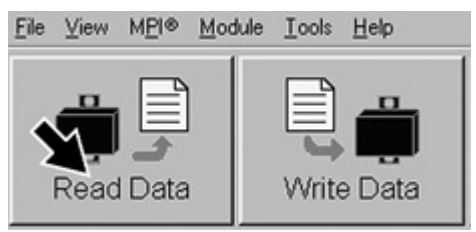

### READ DATA BUTTON

2. Click the items in the illustrated order.

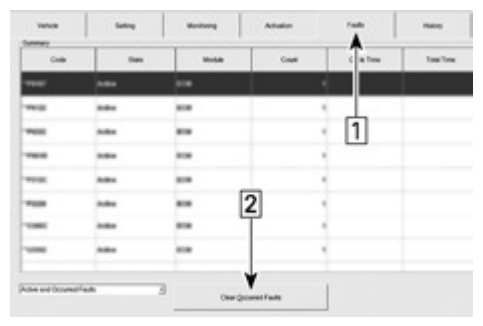

#### CLEARING FAULTS Step 1:. Faults Step 2:. Click "Clear Occurred Faults" button

3. When the following message appears, click "Yes".

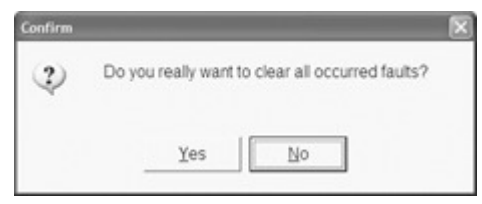

CONFIRM CLEAR FAULTS REQUEST - "YES"

**NOTE**: To clear all faults, it may be necessary turn the ignition key OFF, wait a few seconds, turn the ignition key back ON and activate the CLEAR OCCURRED FAULTS button once more.

- 4. Turn ignition key OFF.
- 5. When the following message appears, turn ignition key to ON and wait until the message vanishes.

| intermeti |                                                                                                    | - 6 |
|-----------|----------------------------------------------------------------------------------------------------|-----|
| 4         | No which detacled. Make save that the MPM is properly connected to the vehicle and that the module is powered up |     |
|           |                                                                                                    |     |

- 6. Click on the CLEAR OCCURRED FAULTS button again and ensure all faults are cleared.
- 7. Turn ignition key OFF.

#### NOTICE To avoid potential vehicle damage, it is very important to turn ignition key off BEFORE

exiting B.U.D.S. or unplugging the MPI-2 diagnostic cable from the vehicle.

8. Unplug MPI-2 diagnostic cable from vehicle.

# WARRANTY

Submit a campaign claim using the following information. For claiming procedure, refer to the *DEALER/DISTRIBUTOR WARRANTY GUIDE*. Click in the *REPAIR BOX* while completing your claim on BOSSWeb.

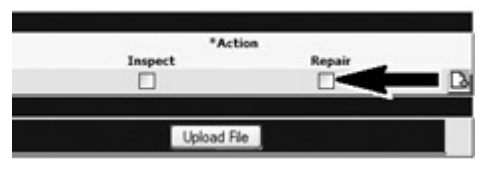

| Campaign Number | 2014-0001        |
|-----------------|------------------|
| Claim Type      | Campaign Claim   |
| Action          | Repair           |
| Flat Rate Time  | 0.3 hour         |
| Expiry date     | January 19, 2017 |

### For the serial number list of involved vehicles, please see attachment.

Attachment: VIN List en.pdf

First Published By: Mélanie Bernard on 2014-01-29 Last Modified By: Mélanie Bernard on 2014-01-29